## Deutschlandsemesterticket auf dem Handy – So geht's

- 1. Download der <u>S-Bahn-Berlin-App</u> oder falls schon geschehen, auf die neuste Version aktualisieren (Mindestanforderung: Android: 4.2.2, iOS: 4.1.5)
- 2. Im Seitenmenü klicken Sie auf "Mein Abo"

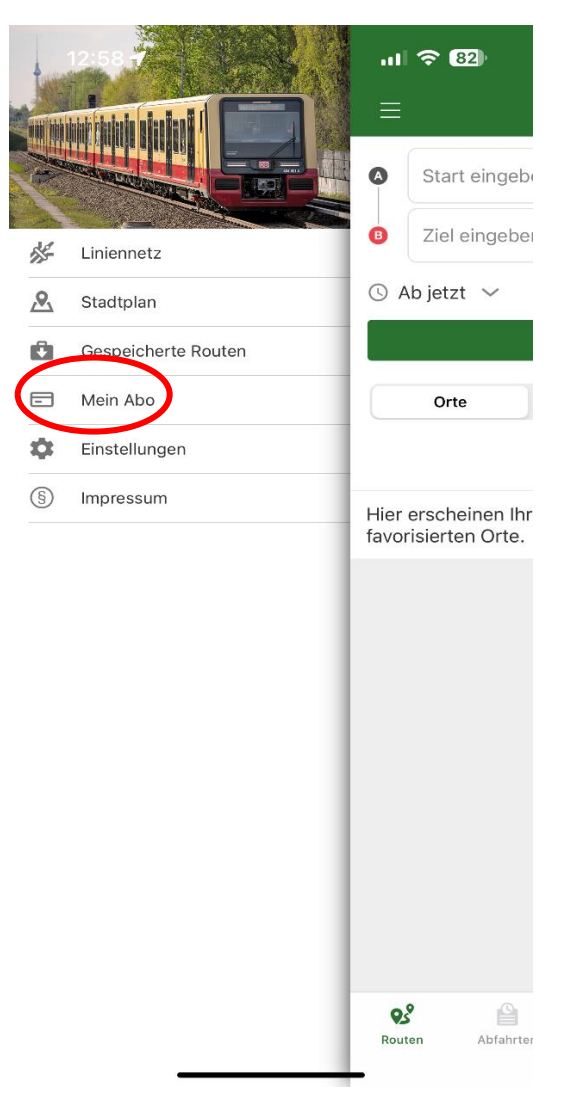

- 3. Klicken Sie auf Login/Registrieren und registrieren Sie sich mit <u>folgenden</u> Angaben:
  - Anrede
  - Vorname
  - Nachname
  - Geburtsdatum
  - E-Mail-Adresse (Ihre von der Hochschule an uns übermittelte E-Mail-Adresse)
  - Passwort

## Die anderen Felder können Sie freilassen!

| 12:49 <b>-</b>               | ul 🗢 82)                  | 12:49 <b>-7</b>                                            |                                                                | ul 🗢 82   | 12:50 🕇                               | .ıl 🗢 82     |
|------------------------------|---------------------------|------------------------------------------------------------|----------------------------------------------------------------|-----------|---------------------------------------|--------------|
|                              | 2                         | 🕻 Login                                                    | Registrieren                                                   |           | < Login                               | Registrieren |
|                              |                           | Tippen Sie<br>aus den Ko<br>Personendaten Anrede Herr Frau | hler, um Ihre persönliche<br>ontakten zu übernehmen.<br>Divers | en Daten  | Straße<br>Haus-Nr.                    |              |
|                              |                           | Titel<br>Vorname<br>Maxi                                   |                                                                |           | Stadt                                 |              |
| LOGIN / REGISTRIE            | REN                       | Nachname<br>Muster                                         |                                                                |           | E Deutschla                           | ind          |
|                              |                           | Geburtsdatum<br>TT<br>01                                   | MM<br>01                                                       | ш<br>1900 | Sonstiges Passwort hierpasswortwä     | ihlen 🔌      |
|                              |                           | E-Mail<br>maxi@muster.                                     | de                                                             |           | Passwort (wiederh.)<br>hierpasswortwä | ihlen 🔌      |
|                              |                           | maxi@muster.                                               | de                                                             |           |                                       |              |
| Routen Abfahrten Meldungen A | M (1)<br>Ausflüge Service |                                                            | REGISTRIEREN                                                   |           |                                       | REGISTRIEREN |

- 4. Sie erhalten eine Mail mit einem <u>Aktivierungslink</u> für Ihr Konto. Klicken Sie auf den Link, um Ihr Konto zu aktivieren
- 5. Melden Sie sich in der App unter **"Mein Abo"** mit Ihren Login Daten an
- 6. Ihr Ticket wird jetzt angezeigt

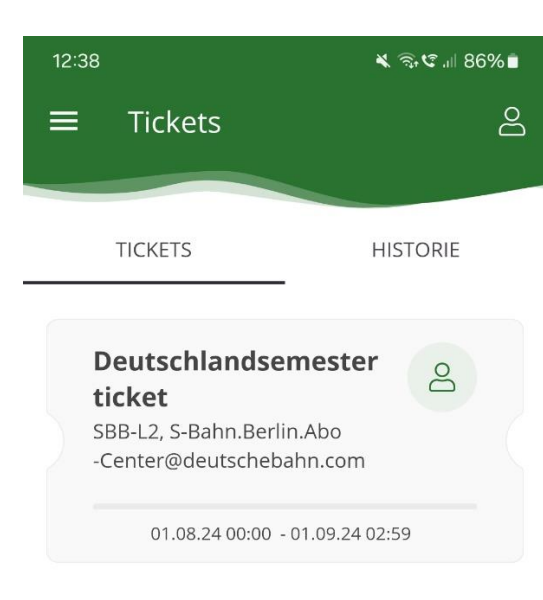

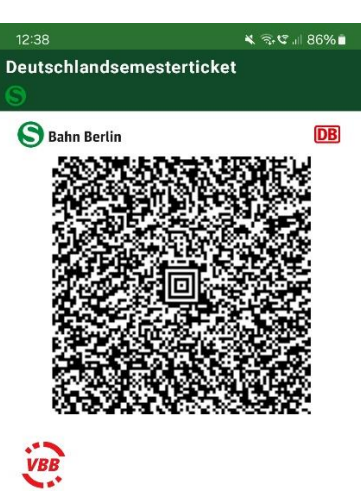

Deutschlandsemesterticket deutschlandweit YDRZ Preis It. Tarif Rafael Kraus Gültig ab: 01.08.2024.00:00

Gültig ab: 01.08.2024 00:00 Gültig bis: 01.09.2024 02:59 Nicht übertragbar Kundennummer: SBAHN-0016

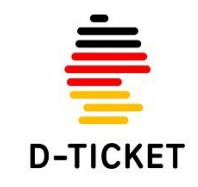

## Das Deutschlandsemesterticket ist nur in Verbindung mit einem amtlichen Lichtbildausweis gültig.

Es gelten die Tarifbestimmungen des Deutschlandsemesterticket und die Beförderungsbedingungen des jeweiligen Verkehrsunternehmens.

S-Bahn Berlin GmbH

0 aktuelle Tickets Letzte Aktualisierung: 12.07.2024 12:38

| <b>Q</b> S | <b>e</b>  | A       | X        | (j)     |
|------------|-----------|---------|----------|---------|
| Routen     | Abfahrten | Meldung | Ausflüge | Service |
|            | Ш         | 0       | <        |         |